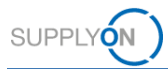

# **Quick Guide – AirSupply 9S - Practical Problem Solving**

The aim of this quick guide is to give you a basic overview about AirSupply 9S - Practical Problem Solving (9S PPS), to explain how you can request a user account and how to enter the application.

## 1 Basic Knowledge about AirSupply 9S PPS

9S - Practical Problem Solving is a method of performing a root cause analysis to solve a significant or recurring problem.

AirSupply 9S PPS is one module of AirSupply Quality, which is an extension of the existing AirSupply collaboration platform provided by SupplyOn. Next to 9S PPS it consists of the modules Advanced Product Quality Planning (APQP), Notification of Escape and Concession and in future also Non-Conformity and Liability Collaboration.

## 2 Prerequisites for the usage of AirSupply 9S PPS

Precondition for the usage of AirSupply 9S PPS is an active user account for the AirSupply platform with the appropriate user roles for AirSupply 9S PPS.

To receive an appropriate user account please contact your internal **AirSupply CompanyAdmin** and request at least one of the following user roles:

- IndSeller9S-Read (work and view existing 9S documents)
- > IndSeller9S-Create (work and view existing 9S documents, create new 9S documents)

#### Airsupply Company Admin

- > Your AirSupply CompanyAdmin is an employee of your company
- If you don't know your CompanyAdmin please contact the <u>SupplyOn Support</u> (Please provide your company name and your Airbus Supplier Number or DUNS)
- > Your AirSupply CompanyAdmin is responsible for:
  - Creation of user accounts
  - Assignment of additional user roles
  - Resetting of your password
  - Unlocking your user account

## 3 Support for AirSupply 9S PPS

Further information, user guides, videos and FAQs are available on the Supplier Info Portal.

Please see also the direct links:

Training documents:

- Detailed User Guide
- Training Videos: <u>9S PPS Basics</u> <u>Collaborating with 9S</u> PPS
- Supplier Info Portal:
  - FAQs for 9S PPS
  - Overview about 9S PPS

If you need further support please contact the SupplyOn Support.

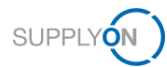

## 4 How to start the creation of a 9S document

## 4.1 Open the SupplyOn Login Page and enter your User ID and password

| SUPPLYON                                           | C                                                                                     | ontact |  |  |  |  |
|----------------------------------------------------|---------------------------------------------------------------------------------------|--------|--|--|--|--|
|                                                    |                                                                                       |        |  |  |  |  |
| Login to SupplyOn Services                         | FAQ about login problems                                                              |        |  |  |  |  |
| Luser ID*                                          | Forgot password?                                                                      | *      |  |  |  |  |
| Forgot user ID?                                    | Forgot user ID?                                                                       | ~      |  |  |  |  |
| Password*                                          | Locked account?                                                                       | *      |  |  |  |  |
| Forgot password?                                   | Further topics of interest                                                            |        |  |  |  |  |
| Login                                              | SupplyOn discontinues the Support of Microsoft Internet Explorer 11 from July 1, 2020 |        |  |  |  |  |
|                                                    | User administrator of your company                                                    | •      |  |  |  |  |
| Coronavirus threatens your supply chains worldwide | I need more roles or rights                                                           | ~      |  |  |  |  |
| L ∠ Act Now!                                       | Working without registration                                                          | ~      |  |  |  |  |
|                                                    | Help and Support                                                                      |        |  |  |  |  |
|                                                    | BRAND NEW! SupplyOn Service Center<br>Current Information, FAQs, Topcases!            | 2      |  |  |  |  |

### 4.2 Select SupplyOn Services > AirSupply

| SUPPLYON My SupplyOn                       | SupplyOn Services ▼                                                                                                    | Administration <b>v</b>                                                                            | News                                                           | trg-Honeywell Aerospace - Smith Peter<br>Log Out |  |
|--------------------------------------------|----------------------------------------------------------------------------------------------------|----------------------------------------------------------------------------------------------------|----------------------------------------------------------------|--------------------------------------------------|--|
| My SupplyOn:SupplyOn Services              | Sourcing<br>Business Directory                                                                                                    |                                                                                                    |                                                                | Help and support   Print   Message to support    |  |
| Mana<br>Transpar                           | Survey (new)<br>gement Cockpit<br>ency at a click: An overview of proces                                                                        | ses with your business partner.                                                                    |                                                                | Smith, Peter                                     |  |
| Supply<br>registere<br>submitter           | yOn Sourcing<br>n Sourcing enables you to efficiently n<br>d on SupplyOn or not: SupplyOn Sour<br>d offers.                                     | nanage the requesting and offer<br>cing gives a quick overview of i                                | Stay informed:<br>Follow SupplyOn<br>on LinkedIn               |                                                  |  |
| Supp<br>Buying o<br>in order t<br>business | yOn Survey (new)<br>ompanies simply send their business is<br>o collect master data or other informal<br>partner is then automatically added to | partners a digital questionnaire<br>tion about the company. The mi<br>the SupplyOn Business Direct | via SupplyOn Survey (new)<br>aster data updated by the<br>ory. | Follow SupplyOn                                  |  |

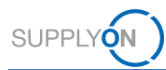

### 4.3 Select 9S - Practical Problem Solving

| SUPPLYON) My SupplyO         | n   | Supply | yOn Se | ervices | •     | Administration <b>v</b> News  |       | trg-Honeywell Aerospace - Smith Peter<br>Log Out                      |
|------------------------------|-----|--------|--------|---------|-------|-------------------------------|-------|-----------------------------------------------------------------------|
| My SupplyOn > My Workspace   |     |        |        |         |       | DO Summany                    |       | Contact   Help for this page   Print<br>Peter Smith / Quality01-s-mso |
|                              | New | High   | Med    | Low     | Total | Status New                    | Total | Active filter                                                         |
| Purchase Orders              |     | -      |        |         |       | Total 60                      | 126   | 95                                                                    |
| Spares order to check        | 0   | 0      | 0      | 0       | 0     |                               |       | My Workspace Configuration                                            |
| Collab. rejected by customer | 0   |        | 0      |         | 0     | Concession Management Summary |       | Summary                                                               |
| Collab. rejected by supplier | 0   |        | 0      |         | 0     | Status New                    | Total | Alert Overview                                                        |
| Material Master Data         |     |        |        |         |       | Total 179                     | 225   | 9S – Practical Problem Solving                                        |
|                              |     |        |        |         |       |                               |       | Master Data                                                           |
| Concession -                 |     |        |        |         |       | NoE Management Summary        |       | Material Master Data                                                  |
| Draft                        | 4   |        | 40     |         | 40    | Status New                    | Total | Material Master Data                                                  |
| Refused                      | 0   |        | 1      |         | 1     | Total 0                       | 7     | Language                                                              |
| Notification of Escape -     |     |        |        |         |       |                               |       | English 💌                                                             |
| Draft                        | 28  |        | 28     |         | 28    |                               |       |                                                                       |

### Note

If the link for 9S - Practical Problem Solving is missing in My Workspace your AirSupply user account didn't get assigned the necessary user roles. Please see the necessary preconditions in chapter 2.

### 4.4 Press the Create button in the PPS Documents tab to create a new 9S document

| SUPPLYON My SupplyOn      | SupplyOn Services  Administration  News                                | PD_Honeywell Aerospace - Smith John<br>Log Out |
|---------------------------|------------------------------------------------------------------------|------------------------------------------------|
|                           | My SupplyOn > My Workspace > Practical Problem Solving > PPS Documents | Version 9.1.0.10                               |
| Practical Problem Solving | + Create Edit Delete 🕁 Download as PDF                                 | Q Search                                       |
|                           | PPS Status Nonconformity or Problem Title = Original                   | tor Ref Date of Last Update                    |
| Dashboard                 |                                                                        |                                                |
| PPS Documents             | IN PROGRESS Rusty Surface 95 2019                                      | 9-12-06 08/04/2020                             |
|                           | IN PROGRESS Engine Surface affected from rust 9S 2019                  | 9-10 09/04/2020                                |
| Settings                  |                                                                        |                                                |
|                           | 4 > 4                                                                  | • • • • • • • • • • • • • • • • • • •          |
| <                         | Back to Dashboard                                                      |                                                |

#### Note

The 9S document created is in Draft status and not visible by your customer. In Draft status it is possible to delete the 9S document at any time. You must publish at least one 9S Step to make the 9S document visible by your customer (see also 4.5).

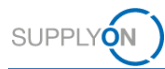

| SUPPLYON My SupplyOn                       | SupplyOn Services <b>▼</b> Admin                  | istration ▼        | News                         |         |        | trg-Honeywell Aerospace - Smith Pete<br>Log Ou |
|--------------------------------------------|---------------------------------------------------|--------------------|------------------------------|---------|--------|------------------------------------------------|
|                                            | My SupplyOn > My Workspace                        | > Practical Proble | em Solving > PPS Documents > | Rusty S | urface | Version 8.0.0.1                                |
|                                            | Peter Schmidt                                     | <b>o</b>           | 5                            | 0       | 0      | No Warnings                                    |
| Practical Problem Solving                  |                                                   | 13/100             |                              | 1/10    |        |                                                |
|                                            | Identification of product                         | t / process af     | fected                       |         |        | _0                                             |
| PPS STEP PUBLISHING PROGRESS               | Commodity*<br>Material & Parts                    | . 0                | Program                      |         | 0      | -                                              |
| 🤣 General Data                             |                                                   |                    |                              | 0/50    |        | Peter Schmidt<br>Step 2 Revision Needed        |
| Step 0                                     | Part Name or Process Name *<br>Engine             | 0                  | Part No.*<br>12345           | 0       | 0      | Description of the problem is n<br>03 Dec 2019 |
| Step 1                                     |                                                   | 7/50               |                              | 5/25    |        |                                                |
| Step 2                                     | Customer Part No.                                 | 0                  | Supplier Part No.            |         | 0      | Message                                        |
| Step 3                                     |                                                   | 0/25               |                              | 0/25    |        |                                                |
| Step 4                                     | Description of nonconfe                           |                    | •                            |         |        |                                                |
| <ul> <li>Step 5</li> <li>Step 6</li> </ul> | Nonconformity or Problem Title *<br>Rusty Surface |                    |                              | 0       | 0      | [EN9136-8] Part Name or Process<br>Name        |
| O Step 7                                   |                                                   |                    |                              | 14/50   |        | the problem.                                   |
| Step 8                                     | Administrative data                               |                    |                              |         |        |                                                |
|                                            | Originator's Name*<br>Peter Smith                 | <b>o</b>           | Function or Department       |         | 0      |                                                |
| <                                          | Back to PPS Documents                             | More 🗸             | Save                         |         |        |                                                |

### 4.5 Fill in at least mandatory information and publish the 9S steps to your customer

### Note

After you have entered all necessary information for a 9S step, do not forget to publish it. This enables your customer to acknowledge the provided information. Colored symbols on the left side show how far the single steps have already been processed. It is not necessary to publish all steps at once.

For more information about AirSupply 9S PPS please see the detailed user guide, the training videos and FAQs linked in chapter 3.